Um den aktuellen G-ttesdienst oder Bibelkreis online und live mit zu verfolgen haben Sie die Möglichkeit dies entweder durch Ihr Smartphone oder Computer zu machen.

### 1. Schritt:

Am Smartphone:

- Öffnen Sie den App Store/ Play Store auf Ihrem Handy.
- Suchen sie nach der App "ZOOM Cloud Meetings" und installieren Sie diese.

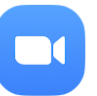

 Wenn Sie <u>wollen</u> können sie sich auch bei der App registrieren. Am Computer:

 Am Computer haben die Sie die Möglichkeit Zoom als Programm unter: <u>https://zoom.us/support/do</u> <u>wnload</u>

runter zu laden.

 Oder sie folgen weiter der Anleitung und verwenden Zoom im ihren Internet Browser

# 2. Schritt:

- Nun können Sie einfach auf den Link beginnend mit: <u>https://zoom.us/...</u> anklicken.

### 3. Schritt:

# Am Smartphone:

- Wenn ihr Handy Sie fragt womit es den Link öffnen soll, dann wählen Sie die App ZOOM aus.
- Die App ZOOM öffnet sich und sie werden automatisch verbunden.

Am Computer:

- Wenn Sie das Programm runtergeladen haben:
  - Ihr Browser öffnet sich und es erscheint eine Meldung die Frag ob ZOOM geöffnet werden soll. Sobald Sie dies bestätigt haben, öffnet sich ZOOM und sie werden automatisch verbunden.
- Wenn Sie das Programm nicht runtergeladen haben:
  - Ihr Browser öffnet sich und Sie werden automatisch verbunden.

#### Hinweise und nützliche Information:

- Sie werden eine bessere Verbindung haben, wenn Ihr Computer eine LAN Verbindung (Kabel) besitzt.
- Beim ersten Mal wird eine Meldung unten links auftauchen "Via Geräte-Audio anrufen" dort müssen Sie einmal draufklicken.
- Sie werden bessere Ergebnisse bekommen, wenn Sie f
  ür den Computer das Programm ZOOM unter: <u>https://zoom.us/support/download</u> runterladen, installieren und dadurch dem G-ttesdienst beitreten.
- Ihr Mikrofon wird während des gesamten G-ttesdienstes stumm geschaltet. Sie müssen sich also keine Sorgen machen, dass man Sie hört.
- Falls Sie nicht gesehen werden wollen, dann stellen Sie sicher, dass das Icon Video starten oder Video starten rot bzw. durchgestrichen ist. Wenn das nicht der Fall ist, dann sind sie für andere zu sehen.